## Guida passo dopo passo per acquistare uno skipass regalo a data aperta

- 1. Accedi al negozio online: Vai alla pagina dedicata all'acquisto di skipass a data aperta cliccando qui: <u>https://shop.dolomitisuperski.com/data-aperta</u>
- 2. **Scegli il comprensorio sciistico:** Seleziona il comprensorio desiderato e clicca su *Acquista*.

| SKIPASS A<br>Scia uno o più gior | DATA APER            | RTA      |  |
|----------------------------------|----------------------|----------|--|
| Dove vuoi sciare?                |                      |          |  |
| Cortina d'Ampezzo                | <ul> <li></li> </ul> | ACQUISTA |  |
| Scopri di più sui comprensori    |                      |          |  |

3. Seleziona la tipologia di skipass: Scegli il tipo di skipass che vuoi regalare.

## Scegli la tipologia

| <b>1 Giorno a scelta</b><br>1 giorno a scelta nella stagione                                                  | € 83,00 SELEZIONA         |
|----------------------------------------------------------------------------------------------------|---------------------------|
| <b>2 Giorni consecutivi, data inizio a<br/>scelta</b><br>Valido 2 giorni consecutivi con data inizio a scelta | € <b>165,00</b> SELEZIONA |
| <b>3 Giorni consecutivi, data inizio a scelta</b><br>Valido 3 giorni consecutivi con data inizio a scelta     | € <b>241,00</b> SELEZIONA |
| <b>4 Giorni consecutivi, data inizio a scelta</b><br>Valido 4 giorni consecutivi con data inizio a scelta     | € 308,00 SELEZIONA        |

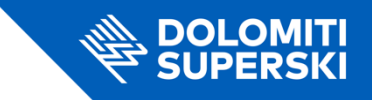

4. Definisci il gruppo: Scegli il gruppo a cui appartiene lo skipass (adulti, bambini, ecc.).

| Scegli il g                            | Jruppo        |
|----------------------------------------|---------------|
| Adulto                                 | - <b>o</b> +  |
| <b>Junior</b><br>Nato nel 2007 e dopo  | - 0 +         |
| <b>Bambino</b><br>Nato nel 2017 e dopo | - 0 +         |
| <b>Senior</b><br>Nato prima del 1959   | - 0 +         |
| Totale                                 | є <b>0,00</b> |

5. Indica che è un regalo: Spunta la casella *Questo articolo è un regalo*.

| 0    | Dolomiti Superski<br>Attenzione!<br>Skipass valido nelle 12 zone di Dolomiti Superski inclu | uso i giri sciistici Sellaronda e Grande Guerra. |  |
|------|---------------------------------------------------------------------------------------------|--------------------------------------------------|--|
| Þ    | 1 Giorno a scelta                                                                           | Data aperta: Valido dal 04-12-2024 al 04-05-2025 |  |
| , XX | <b>1 persona</b><br>Adulto                                                                  | € 83,00                                          |  |
|      | Totale                                                                                      | € <b>83,00</b>                                   |  |
|      | Questo articolo è un regalo? Personaliz                                                     | zza il regalo rendendolo speciale.               |  |

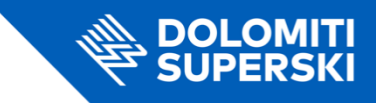

6. **Inserisci i dati del destinatario:** Fornisci nome, cognome, indirizzo email della persona che riceverà il regalo. Aggiungi un messaggio personalizzato (obbligatorio).

| •   | Questo articolo è un regalo?      | Personalizza il regalo rendendolo speci | ale.            |
|-----|-----------------------------------|-----------------------------------------|-----------------|
|     |                                   | Crea il tuo regalo                      | *#**            |
| De  | estinatario                       |                                         |                 |
| Non | ne                                | Email                                   |                 |
| L   |                                   |                                         |                 |
| M   | essaggio                          |                                         |                 |
| L   | a tua dedica                      |                                         |                 |
|     |                                   |                                         |                 |
|     |                                   |                                         |                 |
|     |                                   |                                         |                 |
|     |                                   |                                         |                 |
| Sc  | egli la foto per il tuo higlietto |                                         |                 |
|     | egn la loto per li tuo bignetto   |                                         |                 |
|     |                                   |                                         |                 |
|     |                                   |                                         |                 |
|     | A GIFT<br>FOR YOU                 | A GIFT                                  | Selling Selling |
|     | S                                 | FOR YOU                                 |                 |

7. **Completa i dati del destinatario:** Inserisci anche il sesso e la data di nascita della persona che riceverà il regalo.

| e <mark>⊕</mark> | Hai un account N<br>Accedi ora e recuper | <b>MyDolomiti?</b><br>ra automaticamente i da | ti personali    |                                                         | ACCEDI OR             |
|------------------|------------------------------------------|-----------------------------------------------|-----------------|---------------------------------------------------------|-----------------------|
| ж,               | <b>Adulto</b><br>Inserisci dati          | \$                                            | Associando      | Adulto<br>My Dolomiti Card potrai accedere a<br>ASSOCIA | a vantaggi esclusivi! |
|                  |                                          |                                               | Nome<br>Cognome |                                                         |                       |
|                  |                                          |                                               | Sesso           | Data di Nasci                                           | ta 🔁                  |
|                  |                                          |                                               |                 | SALVA I DATI                                            |                       |

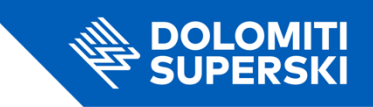

8. **Inserisci i dati dell'acquirente:** Compila con il tuo nome, cognome e indirizzo email. Scegli il metodo di pagamento e concludi l'acquisto.

| Nome                                                                        |                    | Coanome                      |  |
|-----------------------------------------------------------------------------|--------------------|------------------------------|--|
|                                                                             |                    |                              |  |
| Indirizzo e-mail                                                            |                    |                              |  |
|                                                                             |                    |                              |  |
| Il pagamento è intestato a una                                              | a società          |                              |  |
|                                                                             |                    |                              |  |
|                                                                             |                    |                              |  |
| Seleziona un metodo di p                                                    | pagamento          |                              |  |
| Seleziona un metodo di p                                                    | G Pay              | <b>∉</b> Pav                 |  |
| Seleziona un metodo di p<br>Visa<br>VISA / Mastercard /<br>American Express | G Pay<br>GooglePay | <b>&amp; Pay</b><br>ApplePay |  |

Ora il tuo regalo è pronto per essere inviato! 🎁